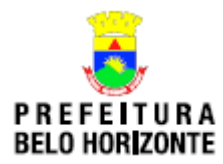

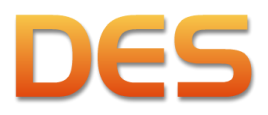

## **RECUPERAÇÃO DOS DADOS INSERIDOS NA VERSÃO DE TESTE 2.72**

- 1. Ao acessar a versão de teste 2.72 o sistema irá avisar que existe uma atualização não obrigatória do sistema;
- 2. Caso existam dados inseridos na versão 2.72 que se deseja manter o sistema não deve ser atualizado antes da exportação dos dados gravados;
- 3. Neste caso basta clicar em não atualizar;
- 4. Posteriormente com o sistema aberto efetuar o seguinte processo:
  - a. Acessar a opção <Sistema>;
  - b. Nesta opção acessar < Transferência de Dados>;
  - c. Selecionar < Exportação>;
  - d. Salvar o arquivo gerado em uma pasta para importação posterior;
  - e. Não utilizar a opção <Cópia de Segurança>, pois como os bancos de dados destas duas versões são diferentes não será possível restaurar a cópia de segurança gerada.
- 5. Caso tenha ocorrido a atualização do sistema os dados inseridos não serão perdidos;
- 6. Com a instalação ou atualização da versão 2.99 o sistema cria outro banco de dados e não substitui o anterior;
- O banco de dados da versão 2.99 é salvo com o título <DESh>, enquanto o banco da versão 2.72 é salvo com o título <DES>;
- 8. O caminho para localizar os bancos de dados da DES no windows 7 é:
  - a. Selecionar <Sistemas (c)>;
  - b. Dentro desta opção localizar a pasta < BHISSDigital>
  - c. Dentro desta pasta teremos os dois bancos de dados.

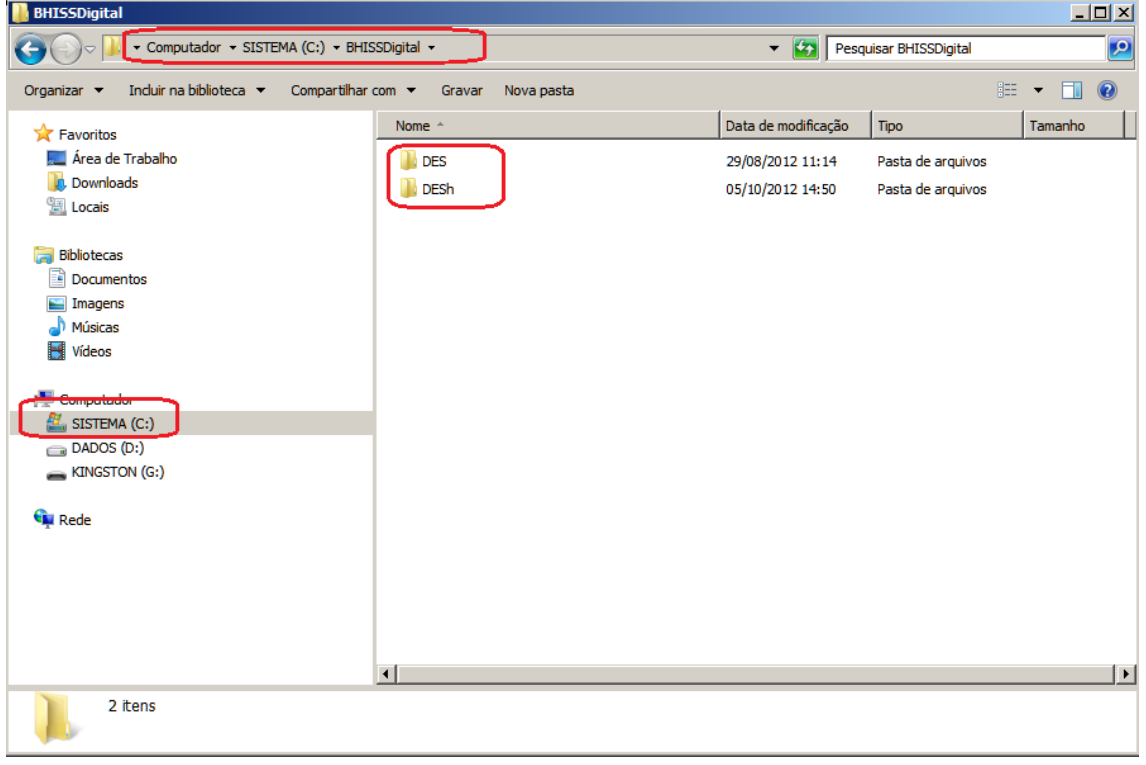

- 9. No windows XP caminho para localizar os bancos de dados da DES é:
  - a. Selecionar <Sistemas (c)>;

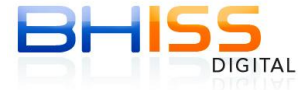

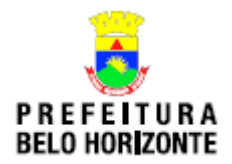

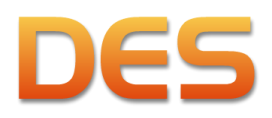

- b. Dentro desta opção localizar a pasta <BHISSDigital>;
- c. Dentro desta selecionar <DES>;
- d. E, por fim, <Database>.

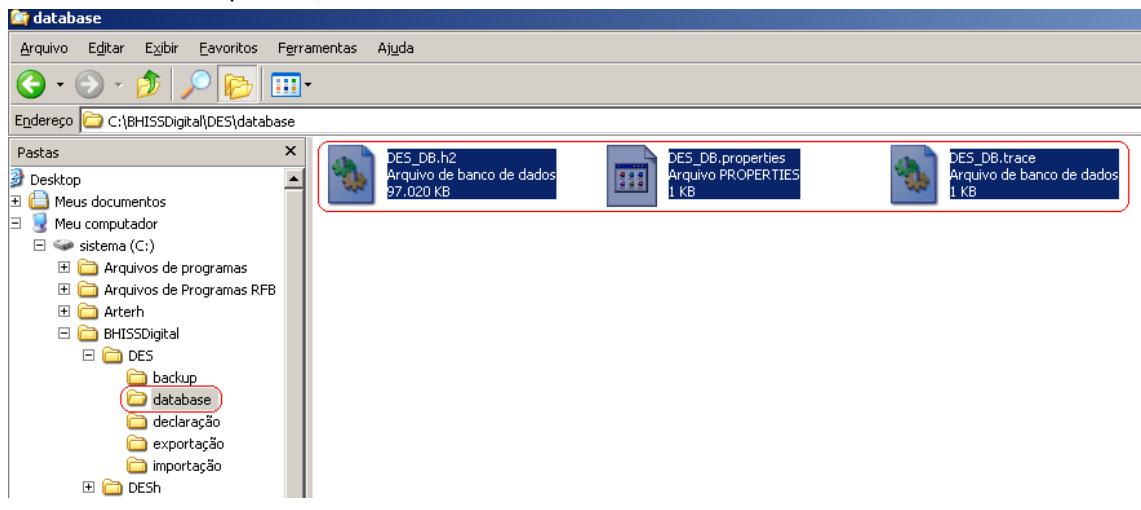

- 10. Localizada a pasta será necessário compactar os arquivos contidos na mesma e enviar para o email "bhissdes@pbh.gov.br".;
- 11. Deve-se verificar se o tamanho do arquivo compactado é possível de ser enviado por e-mail. Se for muito grande as opções são:
  - a. Gerar mais de um arquivo compact<mark>ado</mark>, caso a emp<mark>res</mark>a possua um analista para executar a tarefa;
  - b. Copiar o banco de dados em um meio magnético e entregar o mesmo na Central de Atendimento da DES, sito à Rua Espirito Santo, 605 sala 201.
- 12. Após o retorno do arquivo por parte da equipe técnica da PBH o procedimento deverá ser:
  - a. Salvar o arquivo enviado em uma pasta de seu computador;
  - b. Posteriormente acessar o sistema BHISS Digital versão de teste 2.99;
  - c. Acessar a opção <Sistema>;
  - d. Nesta opção acessar < Transferência de Dados>;
  - e. Selecionar < Importação>;

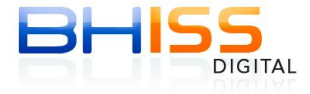

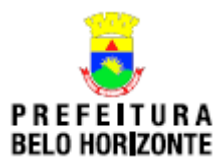

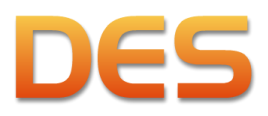

| Sistema | 5 Digital - D | veciai açav c         | lecronica de Servi                                                                            | ços - versa                                                                         | o 2.99 Homol                                                                    | ogação                     |                            |                             | and the second second se |
|---------|---------------|-----------------------|-----------------------------------------------------------------------------------------------|-------------------------------------------------------------------------------------|---------------------------------------------------------------------------------|----------------------------|----------------------------|-----------------------------|----------------------------------------------------------------------------------------------------|
|         | Declarantes   | s Cadastros           | Documentos fiscais                                                                            | Reduções                                                                            | Guias ISSQN                                                                     | Declaração                 | Relatórios                 |                             |                                                                                                    |
| Atualia | zar dados     |                       | R. (11)                                                                                       |                                                                                     |                                                                                 | Doforôpcia                 | · Cotombro                 | 2012                        | Day                                                                                                    |
| Impor   | 'tar dados de | outros sistem         | ias <b>E E</b>                                                                                |                                                                                     |                                                                                 | Kererencia                 | . Determonos               | 2012 201                    | Su.                                                                                                    |
| Transl  | ferência de c | lados                 | Importação                                                                                    |                                                                                     |                                                                                 |                            |                            |                             |                                                                                                    |
| Impor   | tar MF5-e Re  | ecebida               | Exportação                                                                                    |                                                                                     |                                                                                 |                            |                            |                             |                                                                                                    |
| Cónig   | Jurações      | 12                    | <u></u>                                                                                       |                                                                                     |                                                                                 |                            |                            |                             |                                                                                                    |
| Copia   | ue segurany   | ,a                    |                                                                                               | _ ~                                                                                 |                                                                                 | 10 Te - 10                 |                            |                             |                                                                                                    |
| Jair    |               |                       | _/ED                                                                                          |                                                                                     |                                                                                 | ne i                       | TEG                        |                             |                                                                                                    |
|         |               |                       |                                                                                               |                                                                                     |                                                                                 |                            | ILJ                        |                             |                                                                                                    |
|         |               |                       |                                                                                               |                                                                                     |                                                                                 | C                          | - 6                        |                             |                                                                                                    |
|         |               |                       |                                                                                               |                                                                                     |                                                                                 |                            |                            |                             |                                                                                                    |
|         |               |                       |                                                                                               |                                                                                     |                                                                                 | D                          | IGI-                       | TAI                         | _                                                                                                    |
|         |               |                       |                                                                                               |                                                                                     |                                                                                 |                            |                            |                             |                                                                                                    |
|         |               |                       |                                                                                               |                                                                                     |                                                                                 |                            |                            | Versão (                    | 2.99                                                                                                    |
|         |               |                       |                                                                                               |                                                                                     |                                                                                 |                            |                            |                             |                                                                                                    |
|         | f.            | Clicar en<br>em seu ( | n <alterar> na<br/>computador;</alterar>                                                      | tela seg                                                                            | uinte e loc                                                                     | c <mark>aliz</mark> ar o a | rquivo <mark>env</mark> ia | do pela PBI                 | l e que foi sal                                                                                                    |
|         | g.            | Por fim (             | clicar em <imp< th=""><th>ortar&gt;.</th><th></th><th></th><th></th><th></th><th></th></imp<> | ortar>.                                                                             |                                                                                 |                            |                            |                             |                                                                                                    |
| S BHISS | 5 Digital - D | eclaração E           | letrônica de Servi                                                                            | ços - Versão                                                                        | o 2.99 Homol                                                                    | ogação                     |                            |                             |                                                                                                    |
| istema  | Declarantes   | s Cadastros           | Documentos fiscais                                                                            | Reduções                                                                            | Guias ISSQN                                                                     | Declaração                 | Relatórios                 |                             |                                                                                                    |
| 2       | 2             | <u>}</u>              |                                                                                               |                                                                                     | B 🖡                                                                             | Referência                 | Setembro                   | 2012                        | Ø CK                                                                                                    |
|         |               |                       |                                                                                               |                                                                                     |                                                                                 |                            |                            |                             |                                                                                                    |
|         |               |                       |                                                                                               |                                                                                     |                                                                                 |                            |                            |                             |                                                                                                    |
|         |               |                       | ses Importa                                                                                   | ição de Dad                                                                         | los                                                                             |                            |                            | X                           |                                                                                                    |
|         |               |                       | Importa                                                                                       | ição de Dad<br>dados de: —                                                          | los                                                                             |                            |                            | ×                           |                                                                                                    |
|         |               |                       | Importa<br>Importar<br>O Toda                                                                 | <b>ição de Dad</b><br>dados de:<br>is declarante                                    | <b>los</b><br>s existentes no                                                   | ) arquivo                  |                            | ×                           |                                                                                                    |
|         |               | ļ                     | Importar<br>Importar<br>© Tode<br>C Som                                                       | <b>ição de Dad</b><br>dados de:<br>os declarante<br>ente declarar                   | <b>los</b><br>s existentes no<br>ite selecionado                                | ) arquivo                  |                            | X                           |                                                                                                    |
|         |               |                       | Importar<br>Importar<br>Tode<br>Som                                                           | <b>ição de Dad</b><br>dados de:<br>os declarante<br>ente declarar                   | <b>los</b><br>s existentes no<br>nte selecionado                                | ) arquivo                  |                            | X                           |                                                                                                    |
|         |               | F                     | Importa<br>Importar<br>O Toda<br>O Som<br>Arquivo:                                            | ação de Dac<br>dados de:                                                            | dos<br>s existentes no<br>nte selecionado                                       | ) arquivo                  |                            | X                           |                                                                                                    |
|         |               | E                     | Importar<br>Importar<br>Todu<br>Som<br>Arquivo:<br>C:\BHISSD                                  | a <b>ção de Dad</b><br>dados de:<br>os declarante<br>ente declarar<br>gital\DESh\im | los<br>s existentes no<br>nte selecionado<br>portação                           | ) arquivo                  | ALTERAI                    |                             |                                                                                                    |
|         |               | E                     | Importar<br>Importar<br>Todu<br>Som<br>Arquivo:<br>C:\BHISSD<br>Progresso:                    | ação de Dao<br>dados de:<br>os declarante<br>ente declarar<br>gital\DESh\im         | tos<br>s existentes no<br>nte selecionado<br>portação                           | ) arquivo                  | ALTERAI                    |                             |                                                                                                    |
|         |               | E                     | Importar<br>Importar<br>Tode<br>Som<br>Arquivo:<br>C:\BHISSD<br>Progresso:                    | ação de Dao<br>dados de:<br>os declarante<br>ente declarar<br>gital\DESh\im         | dos<br>s existentes no<br>nte selecionado<br>portação<br>0%                     | ) arquivo                  |                            |                             |                                                                                                    |
|         |               | E                     | Importar<br>Todu<br>Som<br>Arquivo:<br>C:\BHISSD<br>Progresso:                                | ação de Dao<br>dados de:<br>os declarante<br>ente declarar<br>gital\DESh\im         | los<br>s existentes no<br>nte selecionado<br>portação<br>0%                     | ) arquivo                  | ALTERAI                    |                             |                                                                                                    |
|         |               | E                     | Importar<br>Importar<br>Todu<br>Som<br>Arquivo:<br>C:\BHISSD<br>Progresso:                    | ação de Dao<br>dados de:<br>os declarante<br>ente declarar<br>gital\DESh\im         | ios<br>s existentes no<br>nte selecionado<br>portação<br>0%<br>:os já existente | arquivo                    |                            |                             |                                                                                                    |
|         |               |                       | Importar<br>Importar<br>Tode<br>Som<br>Arquivo:<br>C:\BHISSD<br>Progresso:<br>Substit         | ação de Dao<br>dados de:<br>os declarante<br>ente declarar<br>gital\DESh\im         | ios<br>s existentes no<br>nte selecionado<br>portação<br>0%<br>:os já existente | ) arquivo                  |                            | X<br>1<br>R<br>2<br>X<br>AR | 2.99                                                                                                    |
|         |               | E                     | Importar<br>Todu<br>Some<br>Arquivo:<br>C:\BHISSD<br>Progresso:<br>Substit                    | ação de Dao<br>dados de:<br>os declarante<br>ente declarar<br>gital\DESh\im         | los<br>s existentes no<br>nte selecionado<br>portação<br>0%<br>:os já existente | arquivo                    |                            | AR São 2                    | 2,99                                                                                                    |

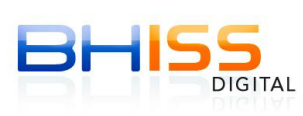